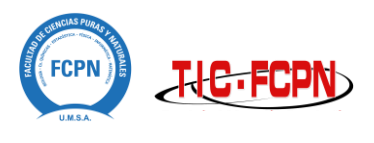

## INSTRUCCIONES DE INSTALACIÓN REALIDAD AUMENTADA TELEFONO ANDROID

Para ver la invitación en Realidad Aumentada descargue e instale la aplicación en 4 simples pasos:

Descargue la aplicación Mediante:

- 1. Página web: http://ar.fcpn.edu.bo
- 2. Descargue el archivo APK e instale

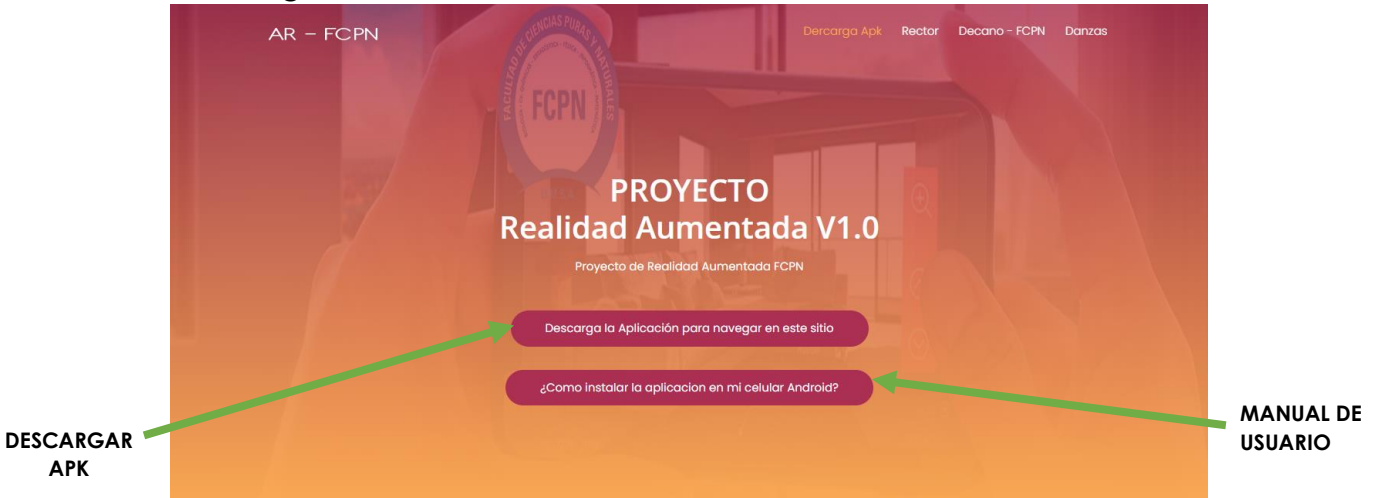

3. Active los permisos para instalar archivos desconocidos

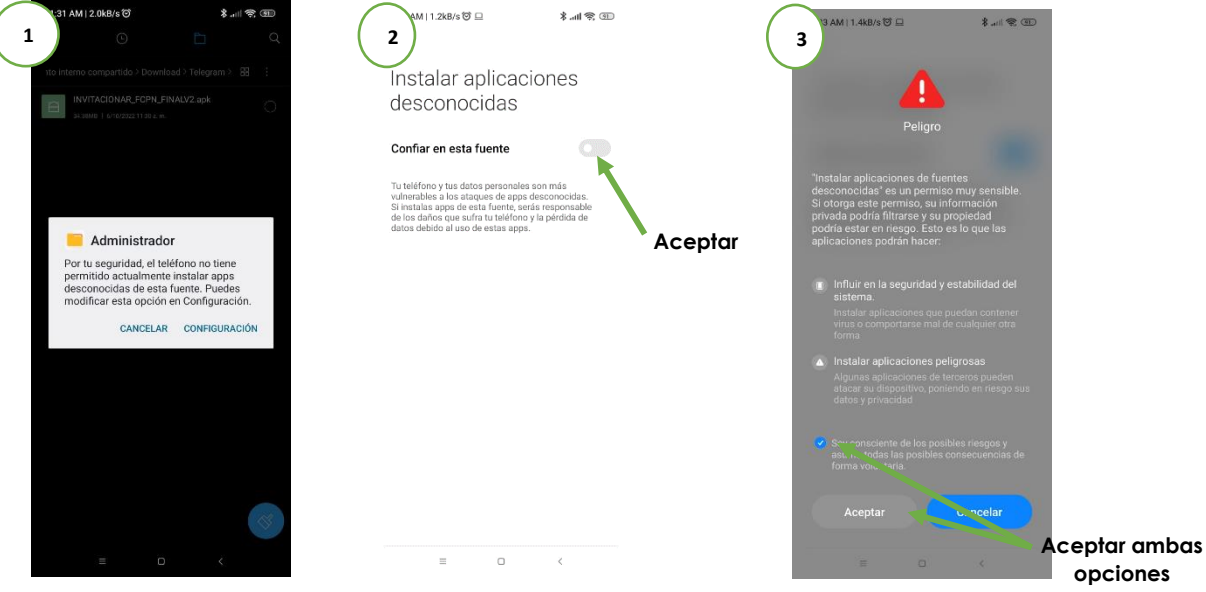

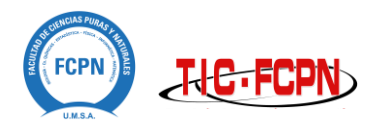

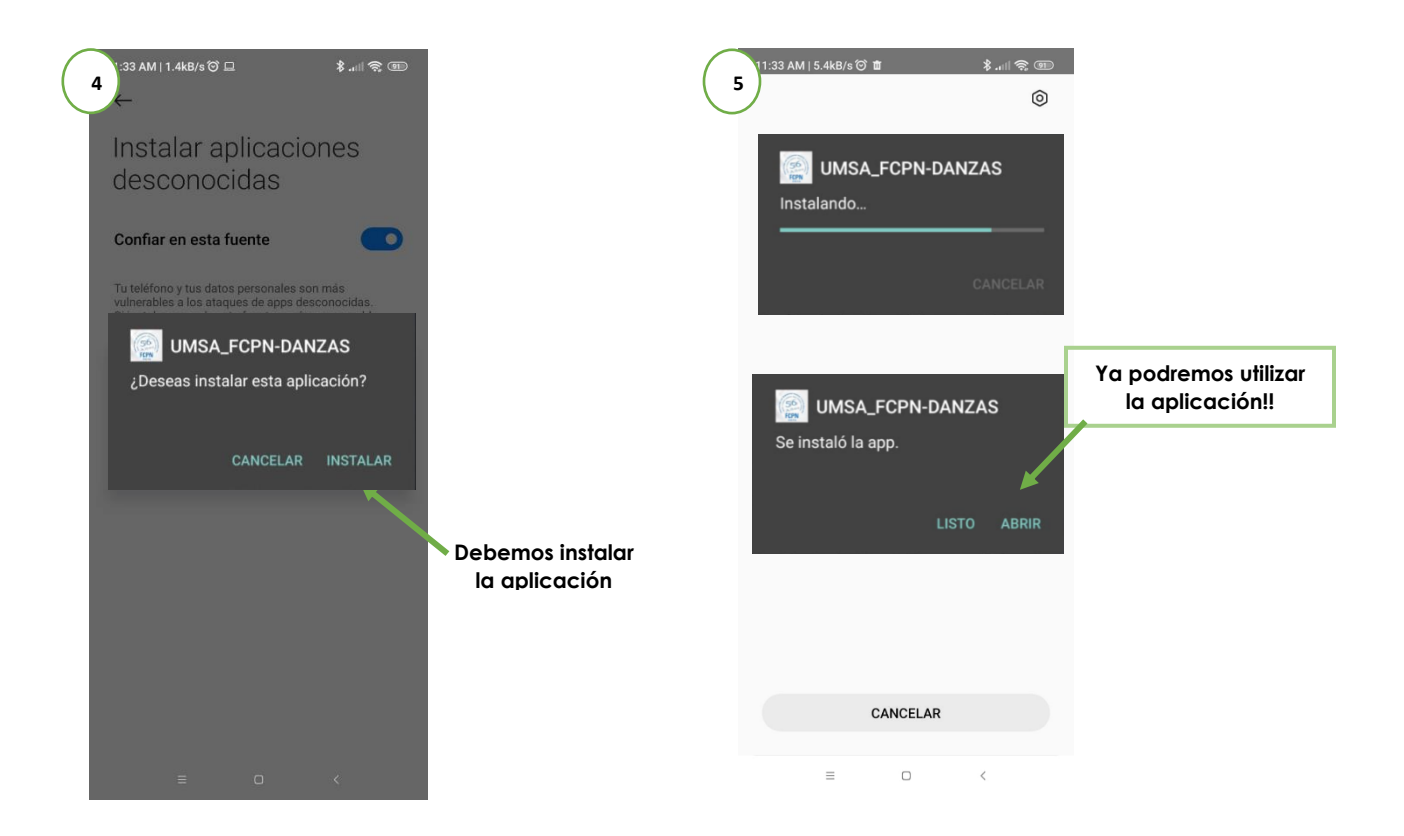

4. Abra la aplicación de permisos de uso de cámara

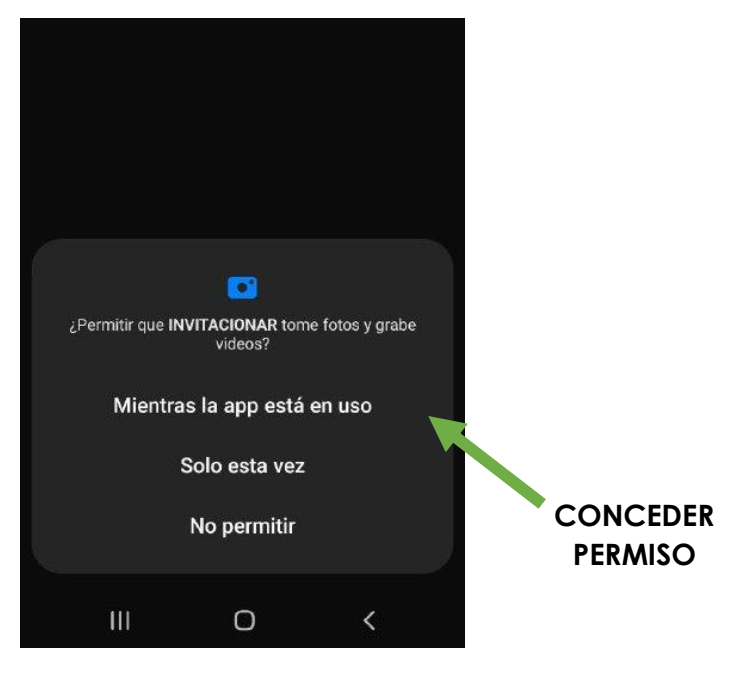

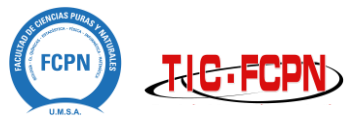

## NOTA: SUBIR EL VOLUMEN EN LA APLICACIÓN EN SU TELEFONO

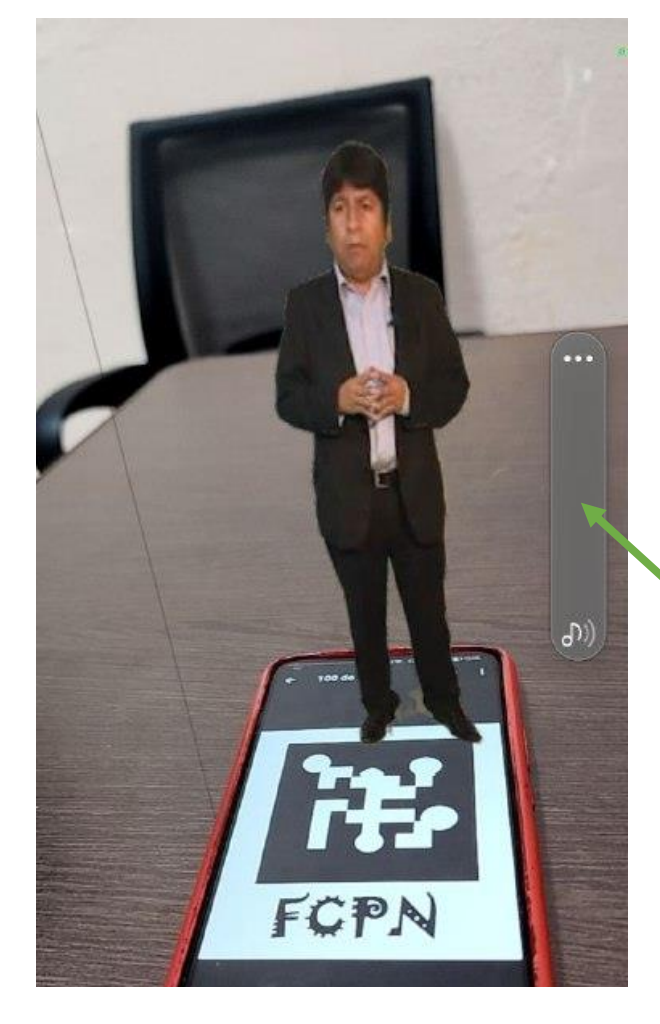

SUBIR EL VOLUMEN DEL CELULAR DEN LA APLICACIÓN